#### PANDUAN PENGGUNAAN SISTEM WAKAF TUNAI MALAYSIA

## **PENDAFTARAN**

- 1. Layari Portal Sistem Wakaf Tunai Malaysia di pautan https://www.ywm.gov.my/app/
- 2. Klik butang 'DAFTAR'

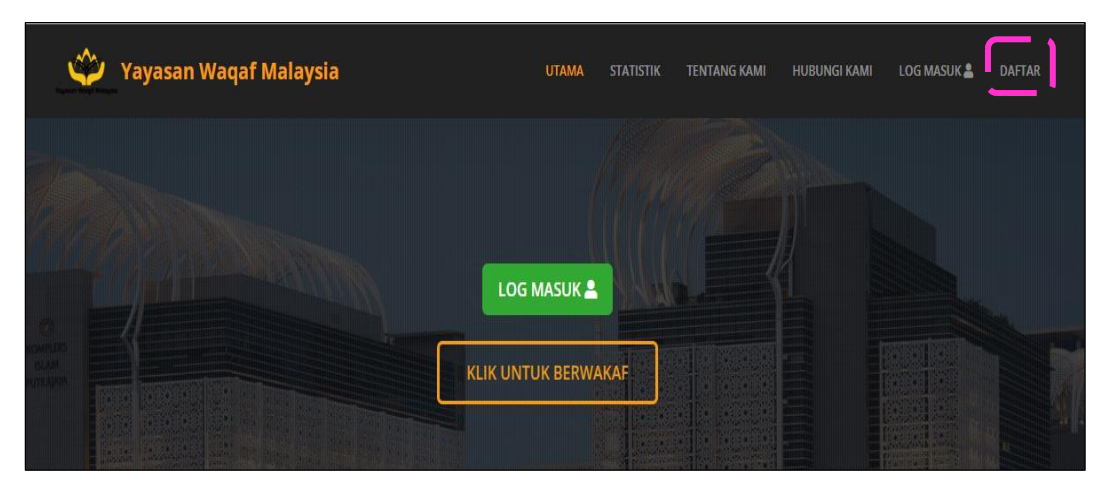

- 3. Lengkapkan 'Borang Daftar'
- 4. Tanda V kotak 'TERMA DAN SYARAT PENDAFTARAN'
- 5. Klik butang 'Daftar'

| よ Borang Daftar         | 8                                                                      |
|-------------------------|------------------------------------------------------------------------|
| EI 000000               | Saya telah membaca dan setuju dengan Terma dan Syarat yang ditetapkan. |
| : Puan                  |                                                                        |
| LINAS SOFIA BINTI HIJAZ | Lottar                                                                 |
| o perempuan             |                                                                        |
| inas.sofia@gmail.com    |                                                                        |
| <u>▲</u>                |                                                                        |
| • rood                  |                                                                        |
| ♥ r0od                  |                                                                        |

6. Klik butang butang 'Ya'

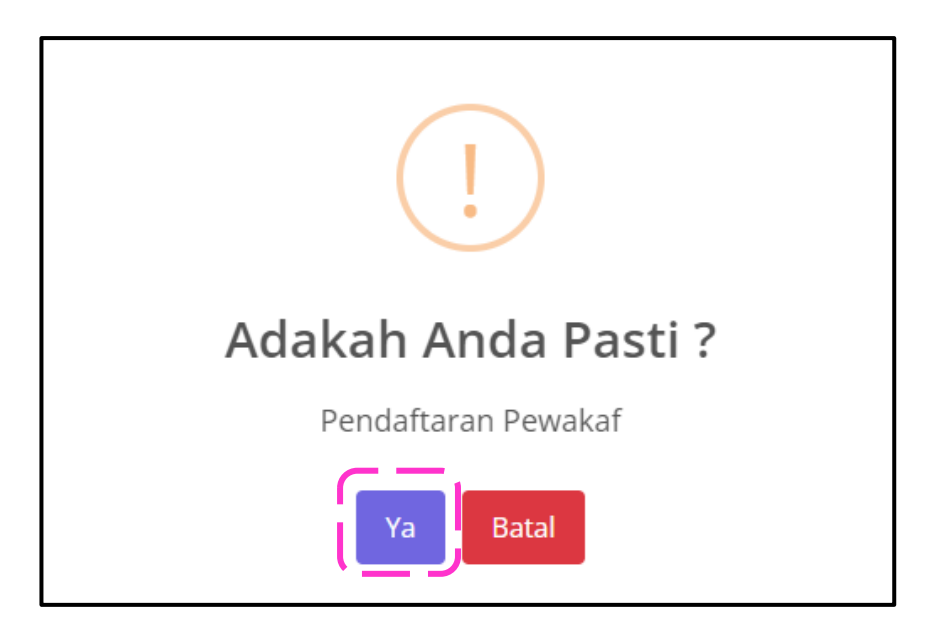

7. Pendaftaran berjaya. Klik butang 'OK' untuk langkah seterusnya

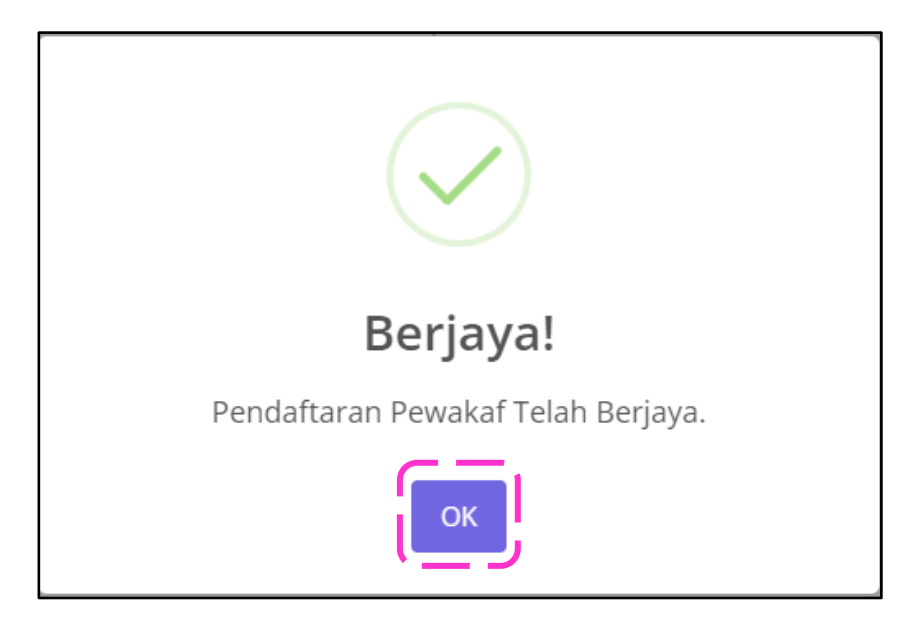

#### LOG MASUK

- 1. Layari Portal Sistem Wakaf Tunai Malaysia di pautan https://www.ywm.gov.my/app/
- 2. Klik butang 'LOG MASUK'

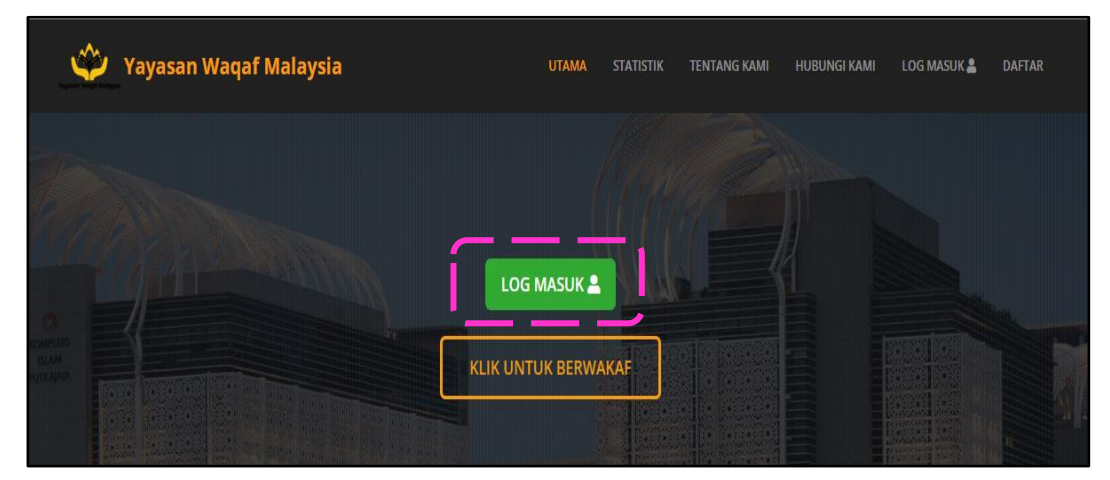

- 3. Masukkan nombor kad pengenalan sebagai No.ID dan Kata Laluan yang didaftar
- 4. Klik butang 'Log Masuk'

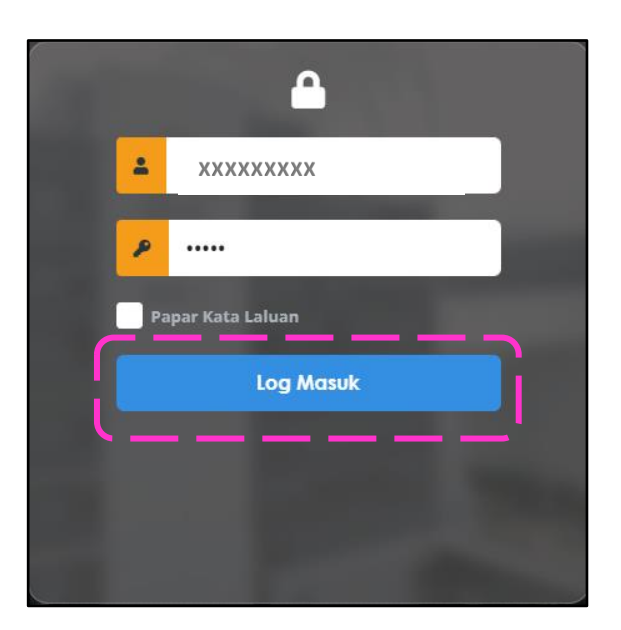

5. Klik butang 'Ya'

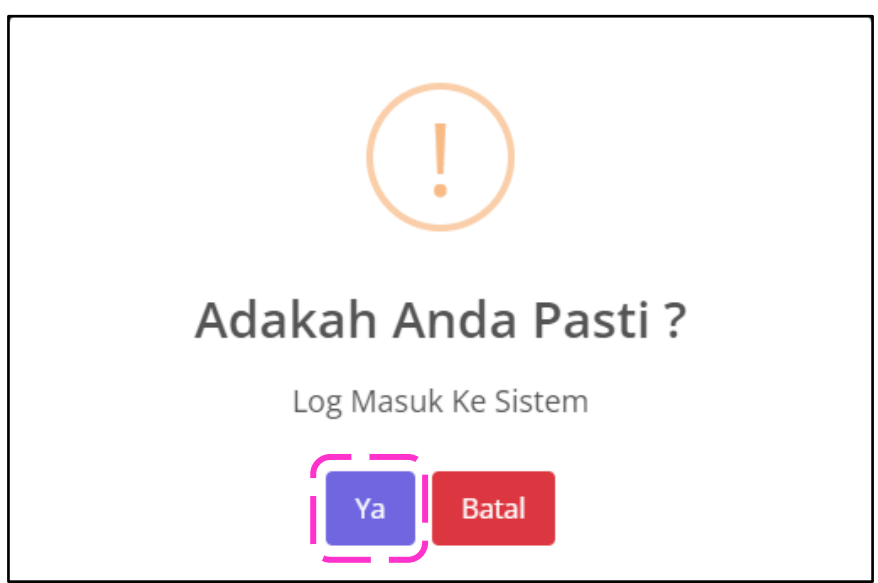

6. Klik butang 'OK'

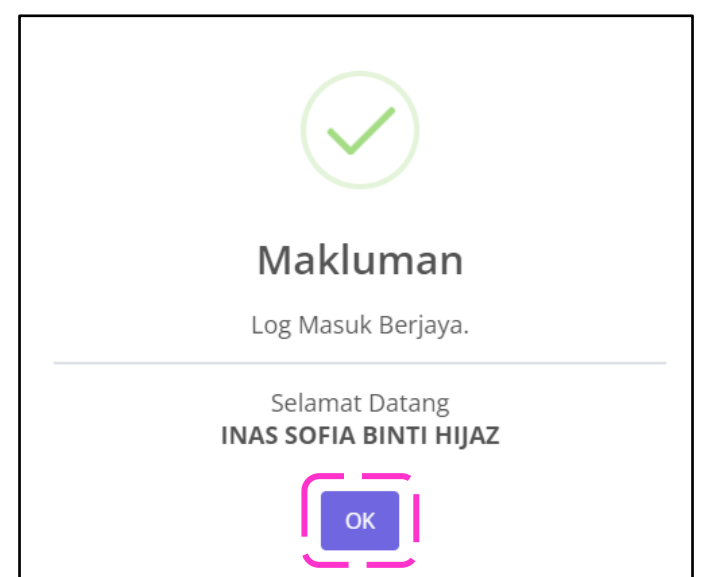

7. Pewakaf boleh mengemaskini maklumat peribadi di 'Maklumat Pewakaf'

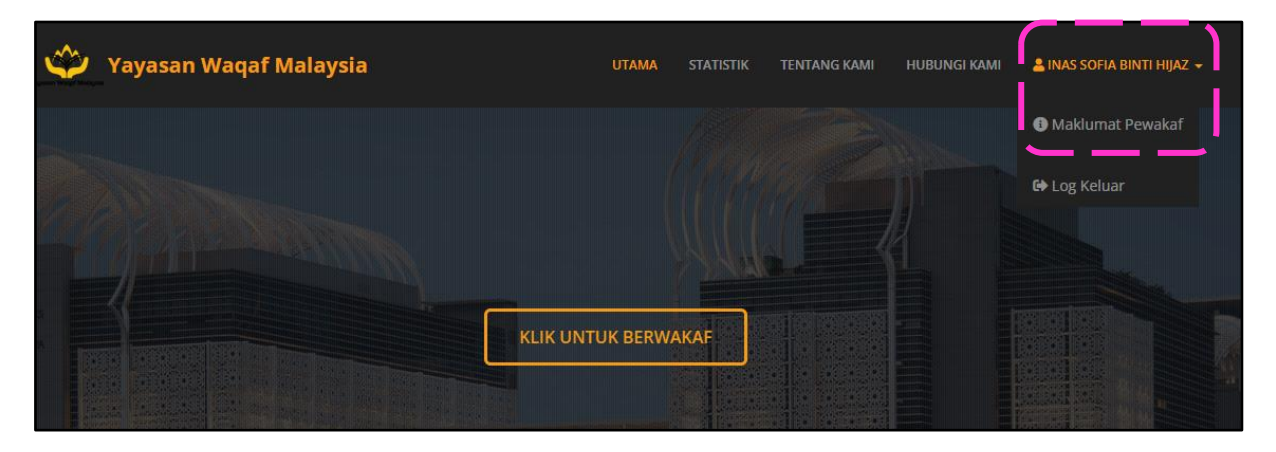

8. Setelah selesai, klik butang 'Kemaskini'

| e profil      |                                                  | 8                |
|---------------|--------------------------------------------------|------------------|
|               | Makhamat Pewakaf                                 |                  |
| PROFIL        | No. Ahli :                                       |                  |
|               | YWM20240047                                      |                  |
|               | Kad Pengenalan / Passport / Pendaftaran Syarikat |                  |
| IE TRANSAK SI | ХХХХХХХХ                                         |                  |
|               | Gelaran *                                        | Jantina *        |
| BROTONGAN     | Puan                                             | PEREMPUAN ~      |
| GAJI          | Nama Penuh / Organisasi *                        |                  |
|               | INAS SOFIA BINTI HIJAZ                           |                  |
|               | Tarikh Lahir *                                   |                  |
|               | 28-jui-1988                                      |                  |
|               | Bangsa *                                         | Agama *          |
|               | Melayu ~                                         | Islam ~          |
|               | Alamat                                           |                  |
|               | LOT 116 . JALAN DURIAN, FELDA SUNGAI KOYAN 3     |                  |
|               |                                                  |                  |
|               |                                                  |                  |
|               |                                                  |                  |
|               | Bandar                                           | Poskod           |
|               | RAUB                                             | 27650            |
|               | Neeri                                            |                  |
|               | Pahang                                           |                  |
|               | No. Tol Biophit                                  | No Bolshat       |
|               | 019-8745632                                      | No. Tel Pejabat  |
|               |                                                  |                  |
|               | Emel *                                           |                  |
|               | inas.sonaieigmail.com                            |                  |
|               | Tukar Katalaluan                                 |                  |
|               |                                                  |                  |
|               | Ken                                              | asidni           |
|               | <u></u>                                          |                  |
|               | © Yayasan Wat                                    | af Malaysia 2022 |
|               |                                                  |                  |

9. Klik butang 'Ya'

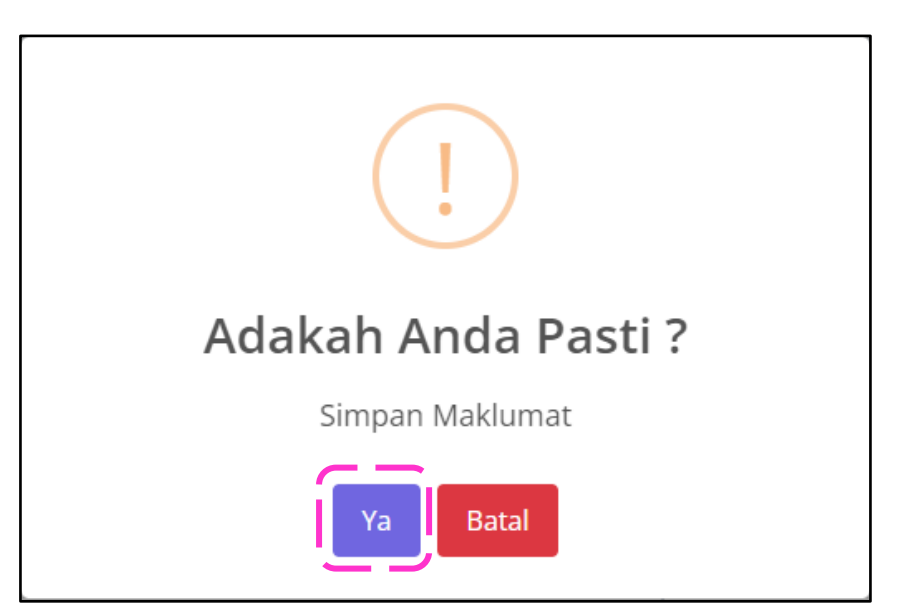

10. Klik butang 'OK'

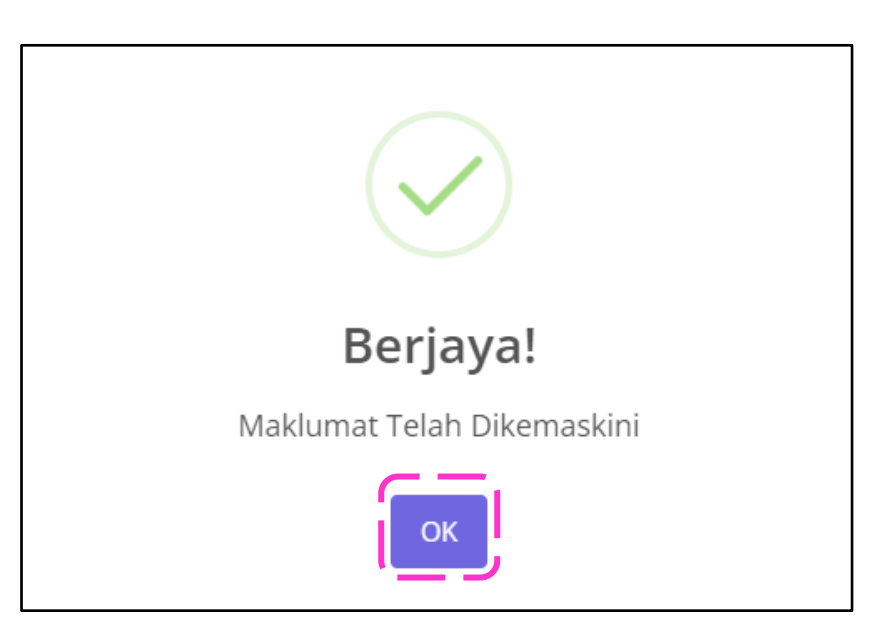

#### POTONGAN GAJI WAKAF TUNAI MALAYSIA

1. Klik 'Maklumat Pewakaf'

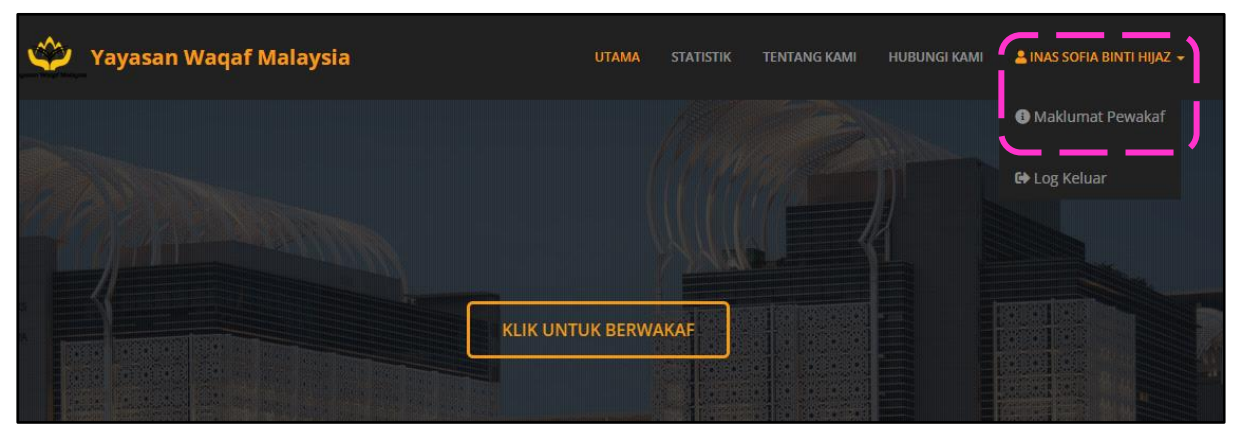

2. Klik butang 'POTONGAN GAJI'

| <b>O</b> PROFIL   |                                                         |   | 8         |
|-------------------|---------------------------------------------------------|---|-----------|
| PROFIL            | Maklumat Pewakaf<br>No. Ahli :<br>YWM20240047           |   |           |
|                   | Kad Pengenalan / Passport / Pendaftaran Syarikat        |   | lantina * |
| PO TONGAN<br>GAJI | Puan Nama Penuh / Organisasi *                          |   | PEREMPUAN |
|                   | INAS SOFIA BINTI HIJAZ<br>Tarikh Lahir *<br>28-Jul-1988 |   | ]         |
|                   | Bangsa *<br>Melayu                                      | ~ | Agama *   |
|                   | Alamat                                                  |   |           |

3. Pilih 'Kementerian'. (Nota: Untuk pekerja swasta, sila hubungi YWM untuk pendaftaran nama syarikat)

| Permohonan Potongan Gaji |          |
|--------------------------|----------|
| Borang WAKAF             |          |
| Kementerian :            | Sektor : |
| Kementerian              |          |
| Nama Jabatan :           |          |
| Nama Jabatan             |          |
|                          |          |

4. Klik pada ruangan 'V' bagi pilihan agensi

|         |                                                                    | ×        |
|---------|--------------------------------------------------------------------|----------|
| Paparan | 10 🗸 Rekod Carian: kesihatan                                       |          |
| Bil     | Agensi ↑↓                                                          | :        |
| 1.      | Pejabat Ketua Pengarah Kesihatan/Timbalan Ketua Pengarah Kesihatan | <b>I</b> |
| 2.      | Pejabat Kementerian Alam Sekitar dan Kesihatan Awam Sarawak        | <b>O</b> |
| 3.      | LEMBAGA PROMOSI KESIHATAN MALAYSIA                                 | <b>O</b> |
| 4.      | Kementerian Kesihatan                                              |          |
| 5.      | Kementerian Alam Sekitar dan Kesihatan Awam Sarawak                | <b>I</b> |
| 6.      | Jabatan Kesihatan Negeri Terengganu                                | <b>I</b> |
| 7.      | Jabatan Kesihatan Negeri Sembilan                                  | <b>I</b> |
| 8.      | Jabatan Kesihatan Negeri Selangor                                  | <b>I</b> |
| 9.      | Jabatan Kesihatan Negeri Sarawak                                   | <b>I</b> |
| 10.     | Jabatan Kesihatan Negeri Sabah                                     | <b>I</b> |
| Paparan | 1 drp. 3                                                           | 3 >      |

5. Klik butang 'Ya'

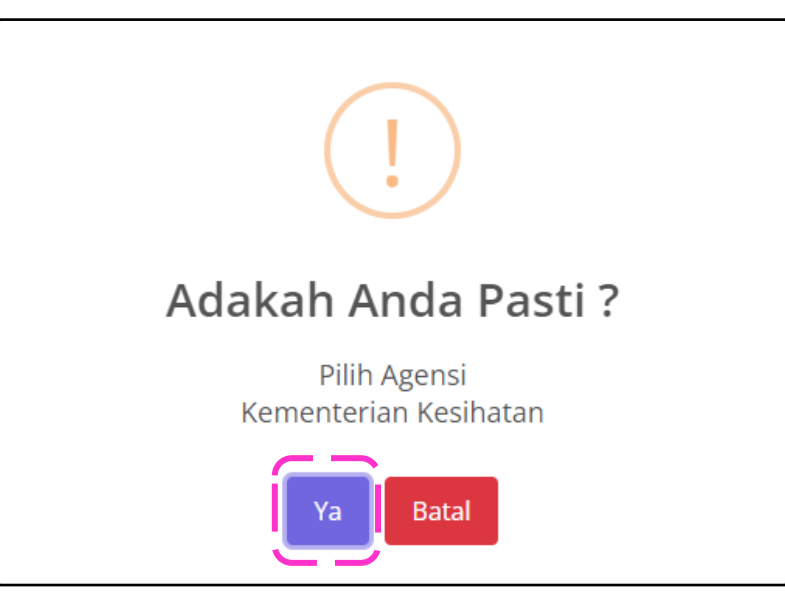

6. Klik butang 'OK'

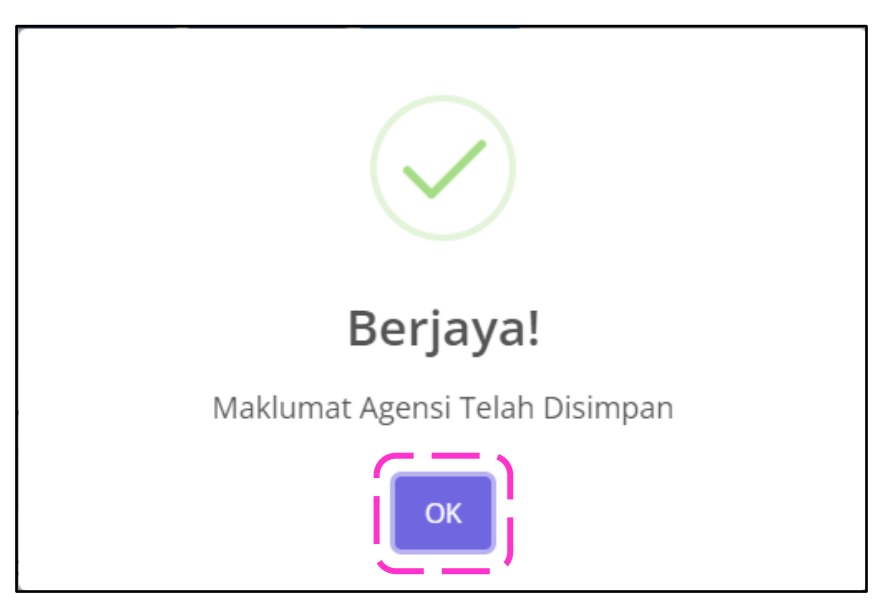

# 7. Klik butang 'Seterusnya'

| e Potongan Gaji  |                                                 |                    | 8                               |
|------------------|-------------------------------------------------|--------------------|---------------------------------|
|                  | Permohonan Potongan Gaji                        |                    |                                 |
| A PROFIL         | Borang                                          | ahan               |                                 |
| IE TRANSAK SI    | Kementerian : <b>Q</b><br>Kementerian Kesihatan |                    | Sektor :<br>Kerajaan            |
| POTONGAN<br>GAJI | Nama Jabatan :<br>MAKMAL KESELAMATAN DAN KUAI   | LITI MAKANAN       |                                 |
|                  | No. Ahli :                                      | Kad Pengenalan / I | Passport / Pendaftaran Syarikat |
|                  | YWM20240047                                     | хххххххх           |                                 |
|                  | Gelaran *                                       |                    | Jantina *                       |
|                  | Puan                                            | *                  | Perempuan ~                     |
|                  | Nama Penuh / Organisasi *                       |                    |                                 |
|                  | INAS SOFIA BINTI HIJAZ                          |                    |                                 |
|                  | Tarikh Lahir *                                  |                    |                                 |
|                  | 28-Jul-1988                                     |                    |                                 |
|                  | Bangsa *                                        |                    | Agama *                         |
|                  | Melayu                                          | ÷                  | Islam ~                         |
|                  | Alamat                                          |                    |                                 |
|                  | LOT 116 , JALAN DURIAN, FELDA SU                | NGAI KOYAN 3       |                                 |
|                  | Bandar                                          |                    | Poskod                          |
|                  | RAUB                                            |                    | 27650                           |
|                  | Negeri                                          |                    |                                 |
|                  | Pahang                                          |                    | ~                               |
|                  | No. Tel Bimbit                                  |                    | No. Pejabat                     |
|                  | 019-8745632                                     |                    | No. Tel Pejabat                 |
|                  | Emel *                                          |                    |                                 |
|                  | inas.sofia@gmail.com                            |                    |                                 |
|                  |                                                 |                    | Seterusnya »                    |
|                  |                                                 | © Yayasan Waq      | af Malaysia 2022                |

## 8. Klik butang 'SUMBANGAN WAKAF'

| <b>9</b> POTONGAN GAJI |                                                                                                    | 8            |
|------------------------|----------------------------------------------------------------------------------------------------|--------------|
|                        | Permohonan Potongan Gaji                                                                                                    |              |
| PROFIL                 | O     Image: Constraint of the second second s |              |
|                        | E SENARAI SUMBANGAN                                                                                                    |              |
|                        | SUMBANGAN WAKAF                                                                                                    |              |
| POTONGAN               | Bil. Wakaf Bagi Nama / Maklumat                                                                                                    | Nilai (RM)   |
| GAJI                   |                                                                                                    |              |
|                        |                                                                                                    | Seterusnya » |
|                        |                                                                                                    |              |

9. Klik butang 'Tambah'

| <b>OPOTONGAN GAJI</b> |                          | ×              |
|-----------------------|--------------------------|----------------|
| PROFIL                | Permohonan Potongan Gaji | Mohon          |
|                       | E SENARAI SUMBANGAN      |                |
| POTONGAN<br>GAJI      | #SUMBANGAN WAKAF         |                |
|                       | Wakaf Bagi *             | Diri Sendiri V |
|                       | Nama                     | INAS SOFIA     |
|                       | Nilai *                  | RM 5           |
|                       |                          | E Tambah       |

10. Klik butang 'Ya'

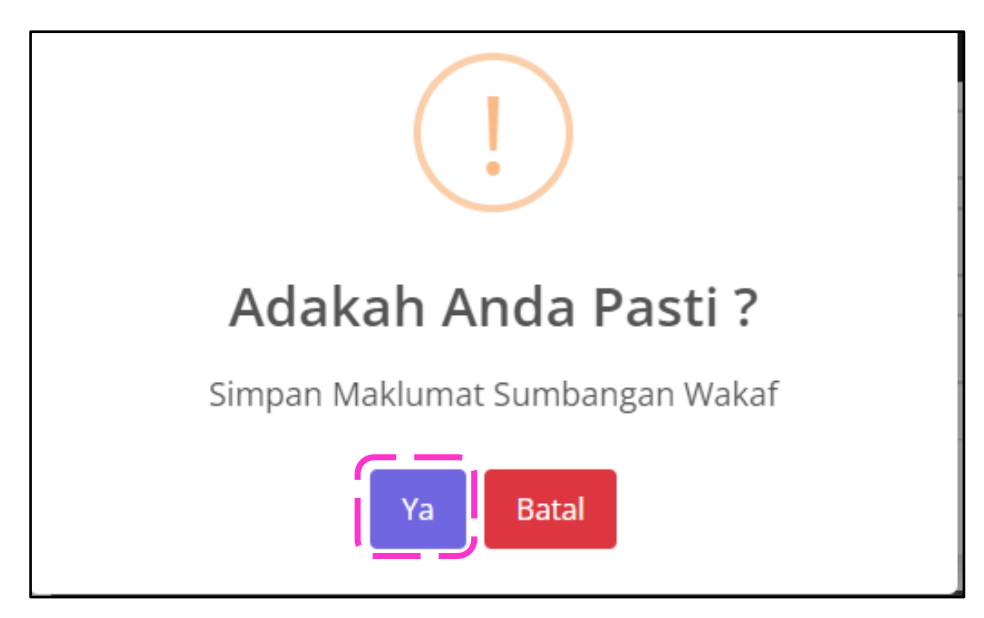

11. Klik butang 'OK'

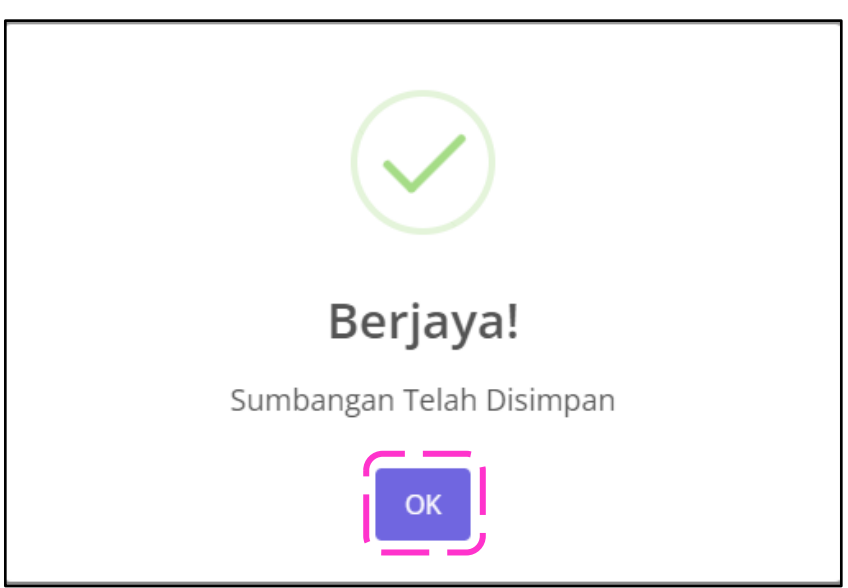

12. Klik butang 'SUMBANGAN WAKAF' sekiranya ingin menambah penama.

| PROFIL           | Permohonan Potongan Gaji<br>Borang<br>Esenarai SUMBANGAN | Mohon                         |                    |
|------------------|----------------------------------------------------------|-------------------------------|--------------------|
| POTONGAN<br>GAJI | SUMBANGAN WAKAF<br>Bil. Wakaf Bagi<br>1. Diri Sendiri    | Nama / Maklumat<br>INAS SOFIA | Nilai (RM)<br>5.00 |
|                  |                                                          | Jumlah Wakaf                  | RM 5.00            |

13. Setelah selesai, klik butang 'Seterusnya'

| <b>OPOTONGAN GAJI</b> |          |                     |                 | 8            |
|-----------------------|----------|---------------------|-----------------|--------------|
|                       | Permohon | an Potongan Gaji    |                 |              |
|                       | Bora     | ng WAKAF Mohon      |                 |              |
| I≡ TRANSAKSI          | ≡ SENA   |                     |                 |              |
| POTONGAN              | Bil.     | Wakaf Bagi          | Nama / Maklumat | Nilai (RM)   |
| GAJI                  | 1.       | Diri Sendiri        | INAS SOFIA      | 5.00         |
|                       | 2.       | Almarhum/Almarhumah | DATUK & NENEK   | 10.00        |
|                       | з.       | Lain-lain           | SUAMI, IBUBAPA  | 15.00        |
|                       | 4.       | Lain-lain           | ANAK-ANAK       | 10.00        |
|                       |          | Jumlah              | Wakaf           | RM 40.00     |
|                       | E        |                     |                 | Seterusnya » |

### 14. Pilih maklumat potongan gaji. Setelah selesai, klik butang 'Pengesahan Permohonan'

| #PENGESAHAN : SUMBANGAN WAKAF                                                                                                    |                                                                                                    |
|----------------------------------------------------------------------------------------------------|----------------------------------------------------------------------------------------------------|
| Saya dengan ini membenarkan gaji bulanan<br>sumbangan Wakaf Tunai Malaysia kepada :                                                                              | n saya dipotong dan diwakafkan bagi maksud                                                                         |
| Yayasan Waqaf Malaysia                                                                                                    | ~ <b>`</b>                                                                                                    |
| Bermula Pada Bulan                                                                                                    | Tahun                                                                                                    |
| Julai ~                                                                                                    | 2024 ~                                                                                                    |
| Demi kebajikan dan kepentingan agama Islam<br>lamanya<br>Nota :                                                                                                  | n dan umatnya kerana Allah SWT untuk selama-                                                                       |
| <ol> <li>Setiap dana yang disalurkan ke Yayasan Waqaf Ma<br/>Malaysia berhak untuk menyalurkan dana tersebu<br/>mana projek.</li> </ol>                          | alaysia adalah berbentuk umum dan Yayasan Waqaf<br>ut ke mana-mana Majlis Agama Islam Negeri atau mana-            |
| <ol> <li>Bagi dana yang disumbangkan ke Majlis Agama Is<br/>tersebut sahaja.</li> <li>Tarikh bermula potongan gaji adalah tertakluk kej<br/>Syarikat.</li> </ol> | lam Negeri, dana tersebut akan dimanfaatkan di negeri<br>pada kelulusan Jabatan Akauntan Negara Malaysia / Majikan |
|                                                                                                    | ⊘ Pengesahan Permohonan                                                                                            |

## 15. Klik butang 'Ya'

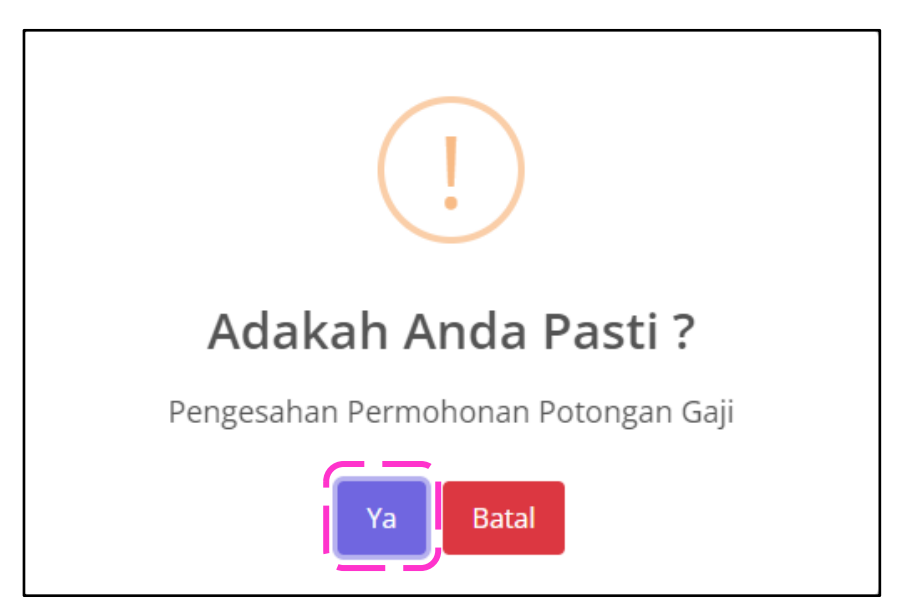

#### 16. Klik butang 'Hantar Pemohonan' setelah selesai membaca PENYATA SIGHAH

| 1. C | Diri Sendiri        |                |        |      |
|------|---------------------|----------------|--------|------|
|      | Sin Schullt         | INAS SOFIA     |        | 5.0  |
| 2. A | Almarhum/Almarhumah | DATUK & NENEK  |        | 10.0 |
| 3. L | _ain-lain           | SUAMI, IBUBAPA |        | 15.0 |
| 4. L | .ain-lain           | ANAK-ANAK      |        | 10.0 |
|      |                     |                | Jumlah | 40.0 |

17. Klik butang 'Ya'

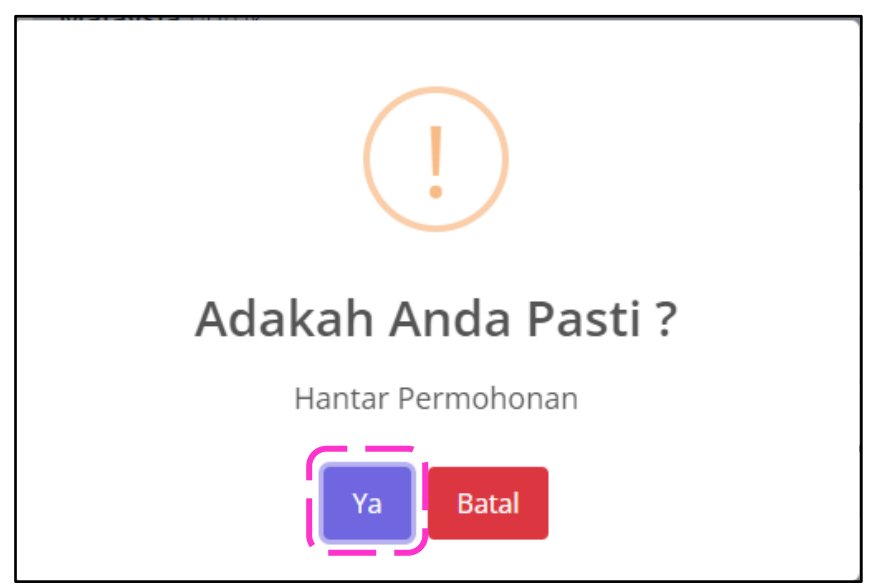

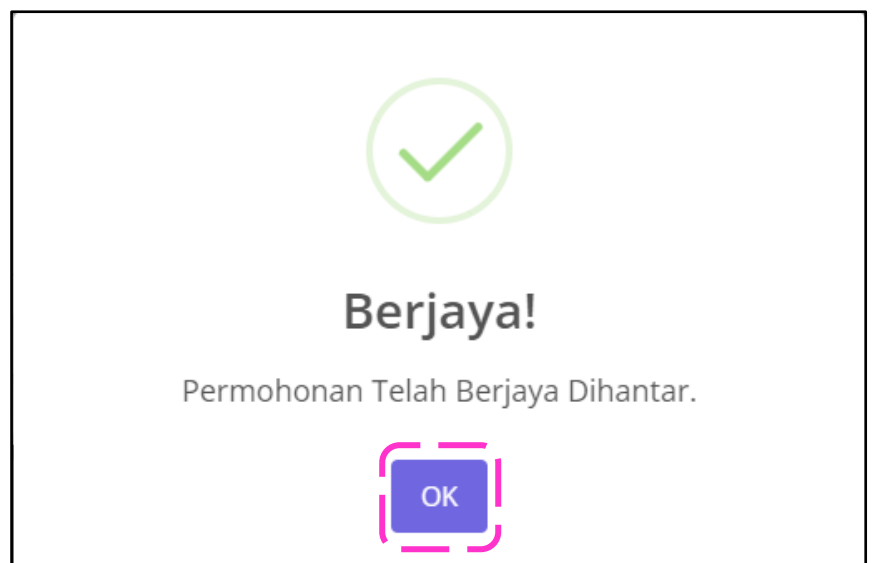

19. Klik butang 'Cetak' dan seterusnya menghantar BORANG POTONGAN GAJI WAKAF TUNAI MALAYSIA 'SALINAN MAJIKAN' kepada Unit Gaji pewakaf

| Permohonan Potongan Gaji                |
|-----------------------------------------|
| # PENYATA SIGHAH                        |
|                                         |
| Permohonan Anda Telah Berjaya Dihantar. |
|                                         |
|                                         |
|                                         |

20. Sekiranya terdapat sebarang pindaan, pewakaf boleh menghubungi YWM di talian pejabat 03-88710800 atau WhatsApp 019-2007481.

#### SUMBANGAN WAKAF SECARA ONLINE

1. Klik butang 'KLIK UNTUK BERWAKAF'

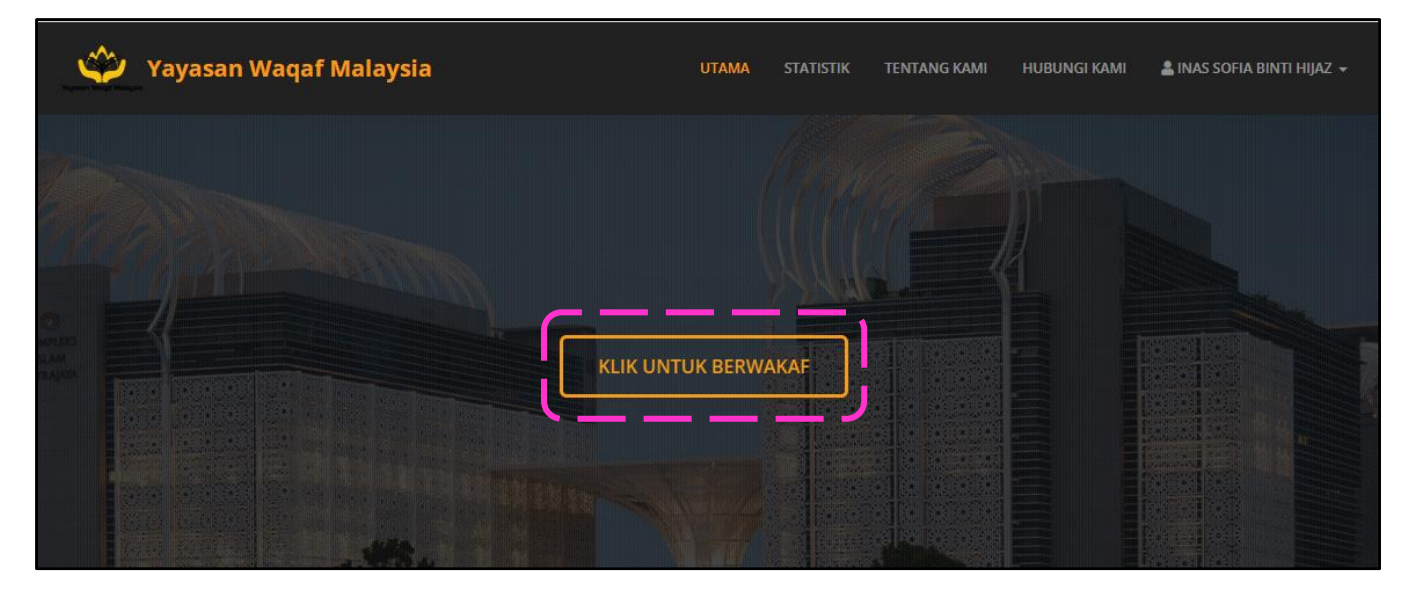

2. Pewakaf boleh memilih mana-mana jenis wakaf yang dikehendaki

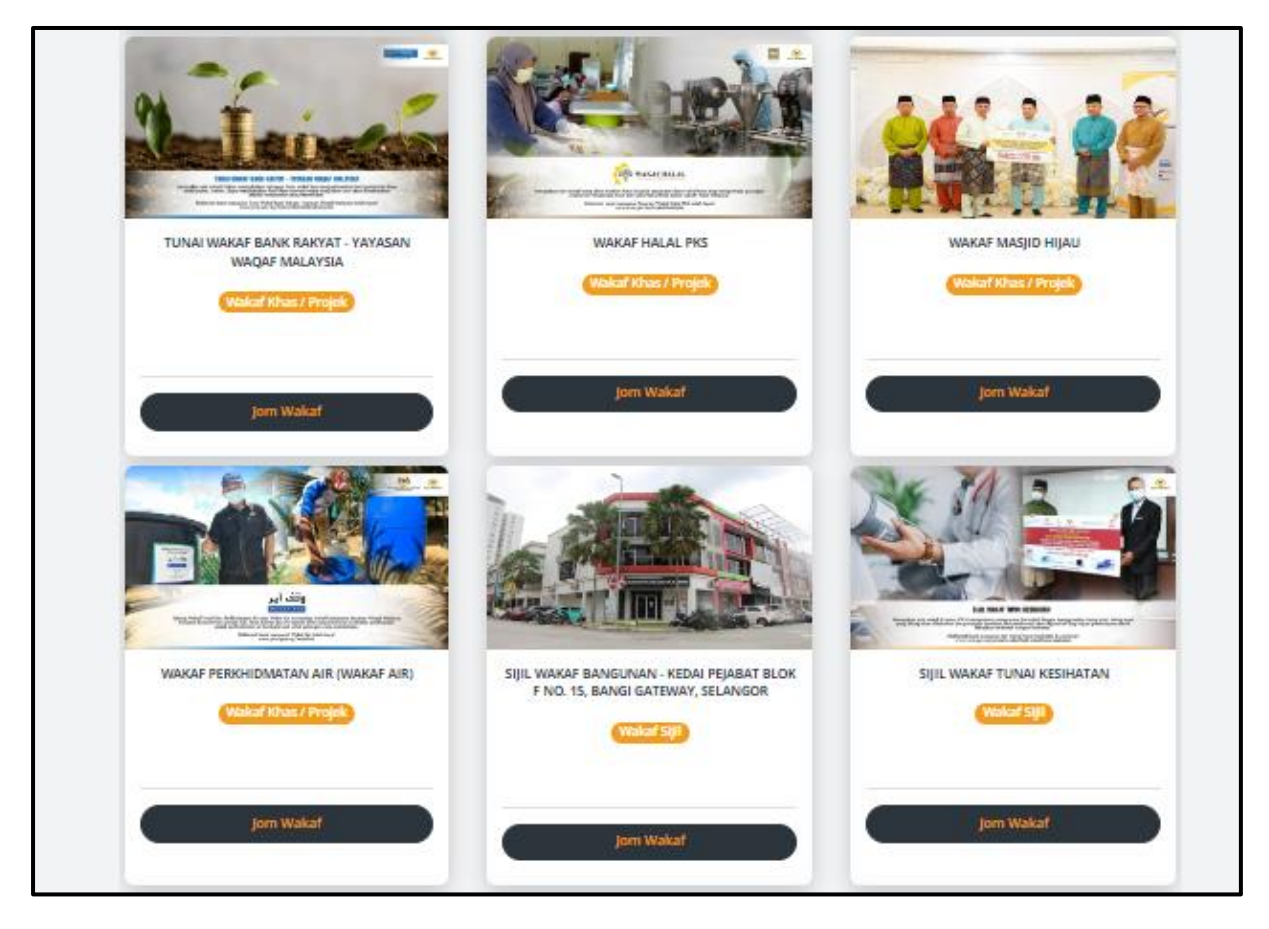

3. Klik butang 'WAKAF'

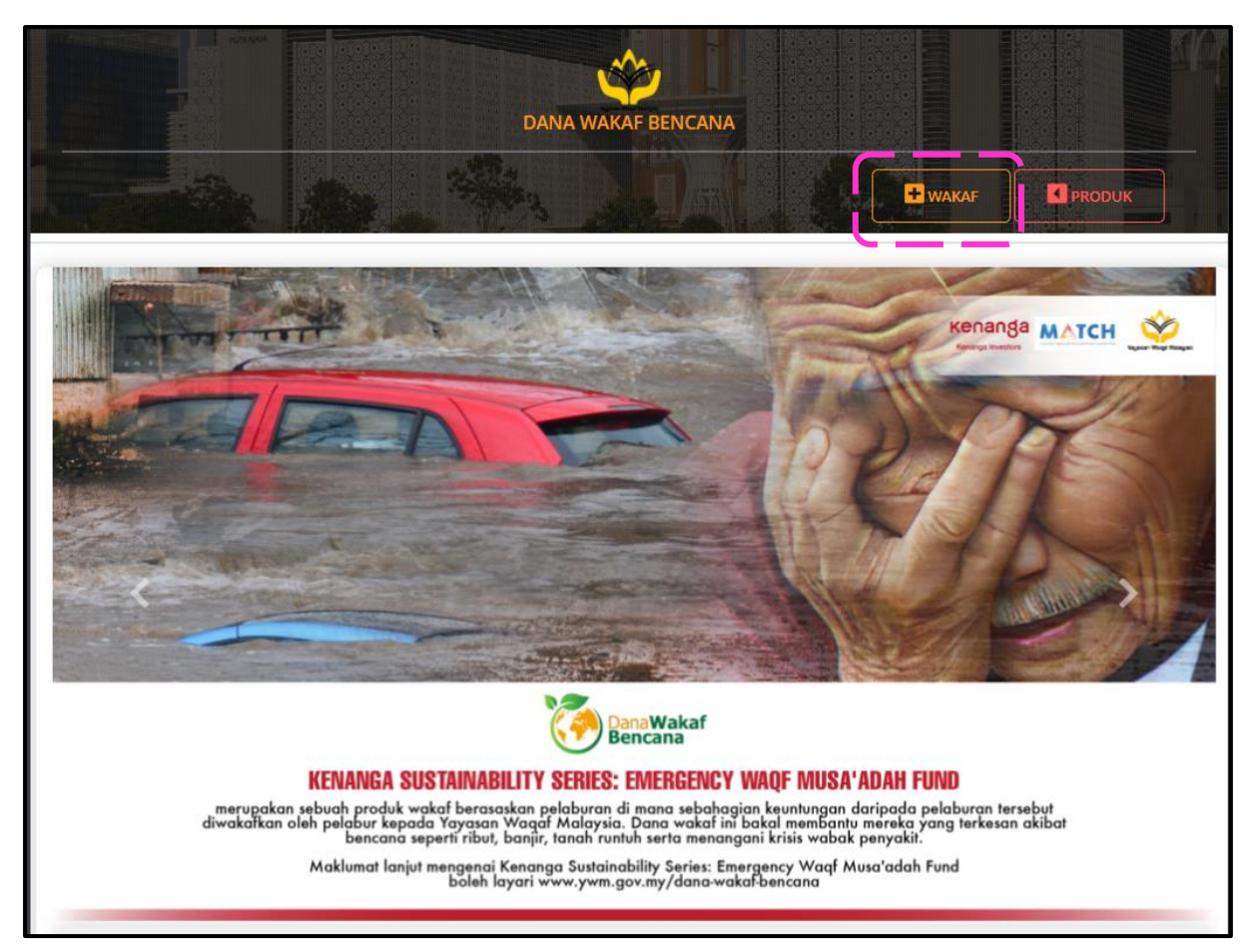

4. Pilih 'Wakaf Bagi' untuk daftar wakaf bagi diri sendiri atau penama lain. Setelah masukkan nilai sumbangan, klik butang 'Tambah'

|                  | <b>*</b>              |         |        |
|------------------|-----------------------|---------|--------|
|                  | DANA WAKAF BI         | ENCANA  |        |
|                  |                       | U WAKAF |        |
| #SUMBANGAN WAKAF |                       |         | Ð      |
| Wakaf Bagi *     | Almarhum / Almarhumah |         | · · ·  |
| Nama             | DATUK & NENEK         |         |        |
| Nilai *          | RM 10                 |         | /      |
|                  |                       |         | Tambah |

5. Klik butang 'Ya'

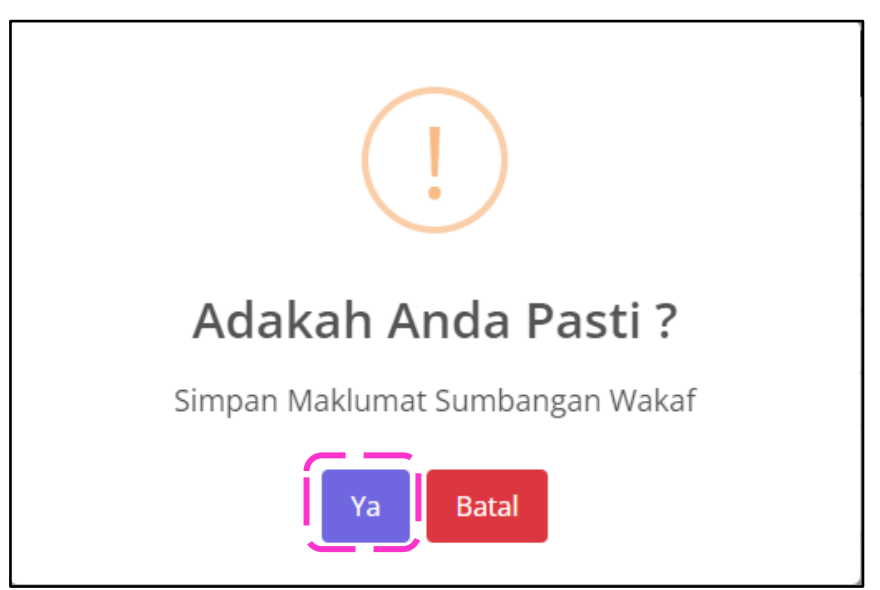

6. Klik butang 'OK'

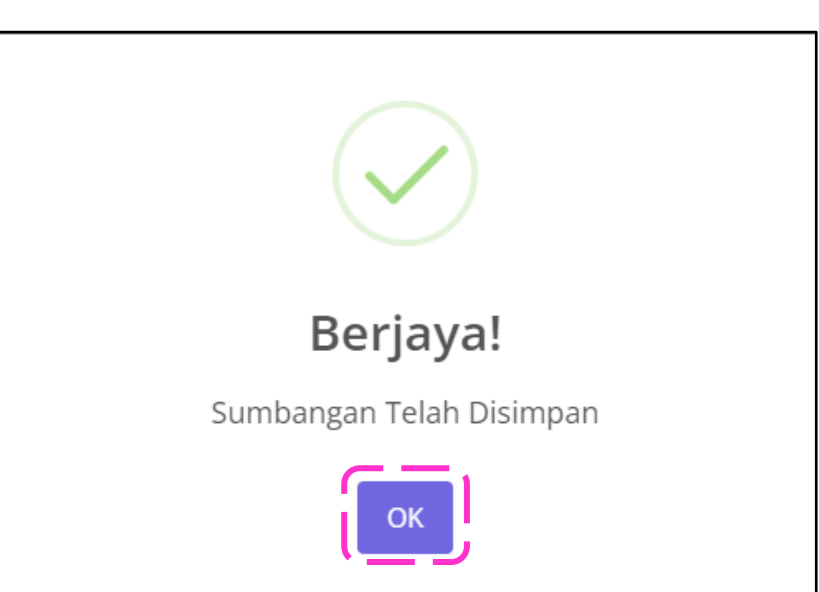

7. Pewakaf boleh klik butang simbol '-' untuk membatalkan pecahan wakaf atau klik butang 'Teruskan'

| ESENARAI SUMBANGAN    |          |                  |
|-----------------------|----------|------------------|
| Nama / Maklumat       | †↓       | Nilai (RM) †     |
| Almarhum / Almarhumah |          | <b>C</b> )       |
| DATUK & NENEK         |          | 10.00            |
|                       |          | Jumlah : RM 10.0 |
| 4                     |          |                  |
|                       | Teruskan |                  |

8. Klik butang 'PEMBAYARAN' sekiranya setuju dengan PENYATA SIGHAH yang dipaparkan

| PENYATA SIGHAH                                                                                                    |                                                                                                    |                                                             |
|----------------------------------------------------------------------------------------------------|----------------------------------------------------------------------------------------------------|-------------------------------------------------------------|
| a dengan ini mewakafkan wang tunai diata                                                                                                    | as nama <b>Yayasan Waqaf Malaysia</b> bagi tujuan Wakaf Tunai Malaysia                                                                                                    | a untuk:                                                    |
| . Wakaf Bagi                                                                                                    | Nama / Maklumat                                                                                                    | Nilai (RM                                                   |
| Almarhum / Almarhumah                                                                                                    | DATUK & NENEK                                                                                                    | 10.0                                                        |
|                                                                                                    | Jumlah Penyertaan                                                                                                    | RM 10.0                                                     |
| JUMLAH PENYERTAAN : RM 10.00<br>Dan mewakil serta mengamanahkan kej<br>kepentingan agama Islam dan umatnya<br>terkumpul ini sebagai upah pengurusan<br>Jawatankuasa Perundingan Hukum Syar<br>Malaysia | pada Yayasan Waqaf Malaysia untuk menguruskan dana wakaf saya c<br>kerana Allah Subhanahu Wa Taala serta membenarkan 5% daripada<br>n kepada Yayasan Waqaf Malaysia seperti yang dipersetujui oleh Mesy<br>rak Wilayah Persekutuan ke 136 dan Jawatankuasa Penasihat Syariah | demi kebajikan dan<br>Dana Wakaf<br>/uarat<br>Yayasan Waqaf |

9. Klik butang 'Ya'

| !                          |
|----------------------------|
| Adakah Anda Pasti ?        |
| Teruskan Proses Pembayaran |
| Ya Batal                   |

10. Tanda √ pada kotak sekiranya setuju dengan syarat yang dikemukakan

| <b>FPX</b> PEMBAYARAN ATAS T                                                                                                    | TALIAN                                                                                 |
|----------------------------------------------------------------------------------------------------|----------------------------------------------------------------------------------------|
| Cara Pembayaran                                                                                                    | E-Banking (FPX)                                                                        |
| Sumbangan Wakaf                                                                                                    | RM 10.00                                                                               |
| Caj                                                                                                    | RM 0.50                                                                                |
| Jumlah Bayaran                                                                                                    | RM 10.50                                                                               |
| Nota:                                                                                                    |                                                                                        |
| <ol> <li>Pewakaf akan dikenakan caj servis YV</li> <li>Waktu operasi FPX adalah dari 01:00a</li> <li>Sila pastikan <i>Popup Blocker</i> pelayar a</li> <li>Keterangan lanjut mengenai FPX</li> <li>Saya mengesahkan maklumat diatas ad</li> </ol> | WM sebanyak RM0.50<br>am hingga 12:00am setiap hari.<br>anda dimatikan.<br>Ialah betul |

# 11. Kemudian klik butang 'PEMBAYARAN FPX' untuk meneruskan pembayaran

| <b>VERNEAU ATAS TALIAN</b>                                                                                                    |                                                                          |  |  |  |
|----------------------------------------------------------------------------------------------------|--------------------------------------------------------------------------|--|--|--|
| Cara Pembayaran                                                                                                    | E-Banking (FPX)                                                          |  |  |  |
| Sumbangan Wakaf                                                                                                    | RM 10.00                                                                 |  |  |  |
| Caj                                                                                                    | RM 0.50                                                                  |  |  |  |
| Jumlah Bayaran                                                                                                    | RM 10.50                                                                 |  |  |  |
| Nota:                                                                                                    |                                                                          |  |  |  |
| 1. Pewakaf akan dikenakan caj servis Y<br>2. Waktu operasi FPX adalah dari 01:00<br>3. Sila pastikan <i>Popup Blocker</i> pelayar<br>4 <mark>. Keterangan lanjut mengenai FPX</mark> | WM sebanyak RM0.50<br>)am hingga 12:00am setiap hari.<br>anda dimatikan. |  |  |  |
| Saya mengesahkan maklumat diatas a                                                                                                    | dalah betul                                                              |  |  |  |
|                                                                                                    | BAYARAN FPX                                                              |  |  |  |

# 12. Klik butang 'Ya'

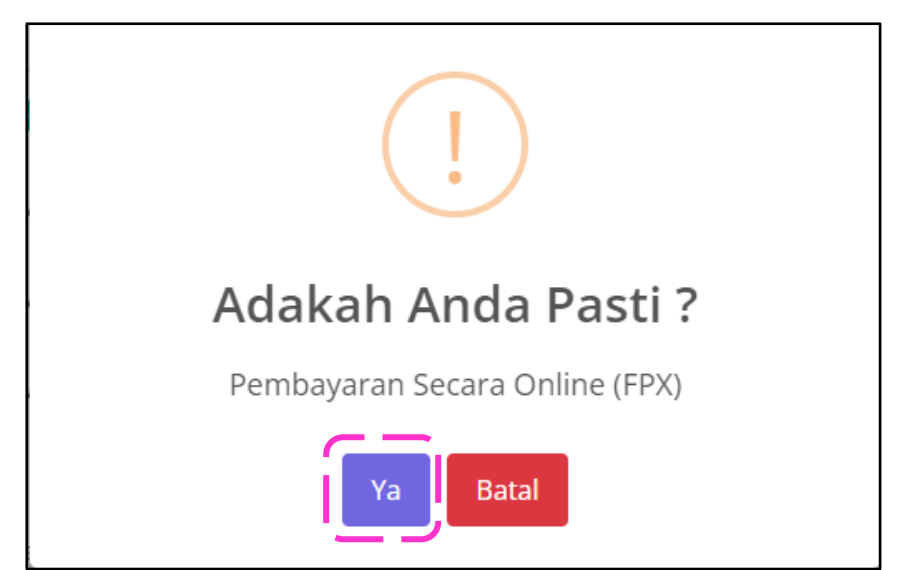

- 13. Pilih dan klik pada kotak pilihan bank pembayar
- 14. Seterusnya klik butang 'Agree and Continue'

| FPX                                                                                                    |                                                                                                    |                                                                           |
|----------------------------------------------------------------------------------------------------|----------------------------------------------------------------------------------------------------|---------------------------------------------------------------------------|
| Nation                                                                                                    | al Internet Paymen                                                                                                    | t Gateway                                                                 |
| Payment Details                                                                                                  |                                                                                                    | PAGE 1 2 3 4                                                              |
| Merchant Name                                                                                                    | YAYASAN WAQAF MAL                                                                                                    | AYSIA                                                                     |
| Merchant Order No                                                                                                | XXXXXX                                                                                                    |                                                                           |
| FPX Transaction ID                                                                                               | XXXXXX                                                                                                    |                                                                           |
| Amount                                                                                                    | 10.50                                                                                                    |                                                                           |
| Retail Banking                                                                                                   |                                                                                                    |                                                                           |
|                                                                                                    |                                                                                                    | • alliance • nline                                                        |
| O AmBank                                                                                                    | O BANK ISLAM                                                                                                    | Preside Instructional Actions                                             |
| O Bank Musmalat                                                                                                  |                                                                                                    | O BSN                                                                     |
| • CIMB Clicks                                                                                                    | O StongLeong Bank                                                                                                    | • HSBC 🚺                                                                  |
| • KFHonline                                                                                                    | O maybank2u.com                                                                                                    | O OCBC Bank                                                               |
| · Personkoom                                                                                                    | · RHBNow                                                                                                    | O Standard S                                                              |
| O HUOB<br>Personal Internet Banking                                                                              |                                                                                                    |                                                                           |
| Corporate Banking                                                                                                |                                                                                                    |                                                                           |
| O Maybank2E                                                                                                    |                                                                                                    |                                                                           |
| Enter E-Mail address here to                                                                                     | receive transaction status (Optional)                                                                                                    |                                                                           |
| 🐱 Email                                                                                                    |                                                                                                    |                                                                           |
| I agree with the Terms an                                                                                        | d Conditions                                                                                                    |                                                                           |
| Please disable your pop-     On some browser, you m     transaction. For more info     Please do not click on br | up blocker. For more information, pleas<br>ay see the Transaction Response display<br>imfation, please click here<br>owsers back button, refresh or close this | e olick here<br>yed in two (2) tabs. This will not affect your<br>s page. |
| Agree and Continue                                                                                               | ĸ                                                                                                    | <b>Norton</b>                                                             |
| FAQ   Merchant Program   C                                                                                       | ontact Us   Pap-up Blocker Settings   Terms<br>Policy   Disclaimer                                                                                             | and Conditions   Privacy                                                  |
| © 2019-2022 Payl                                                                                                 | Net 200801035403 (836743-D)   http://www.p<br>FPX V5.0                                                                                                    | paynet.my                                                                 |

15. Portal bank pilihan pewakaf akan dipaparkan

| BANK                                                                                                    | Help     CIMB Clicks                               |
|----------------------------------------------------------------------------------------------------|----------------------------------------------------|
| WELCOME TO BANK ISLAM<br>INTERNET BANKING                                                                                                    | Please enter your login credentials<br>Step 1 of 5 |
| USER ID                                                                                                    | User ID<br>Enter User ID ×                         |
| Username                                                                                                    | CIMB Clicks ID is mandatory Login <u>Cancel</u>    |
| Bank Islam Malaysia Berhad (98127-X). All rights reserved.<br>The webpage is best viewed using IE 7.0 and above, Chrome 33.0 and<br>above, Mozilla Firefox 26.0 and above, Safari 5.1.6 and above. |                                                    |

16. Klik butang 'Click Here to Complete Your Transaction' untuk mendapatkan resit rasmi YWM

| <b>〈</b> }FPX                            |                                                                                        |                     |
|------------------------------------------|----------------------------------------------------------------------------------------|---------------------|
| National                                 | Internet Payment Gateway                                                               |                     |
| Payment Details                          |                                                                                        | PAGE 1 2 3 4        |
| Merchant Name                            | YAYASAN WAQAF MALAYSIA                                                                 | FFA status Page     |
| Merchant Order No.<br>FPX Transaction ID | XXXXXX<br>XXXXXX                                                                       |                     |
| Amount                                   | RM 10.50                                                                               |                     |
| Transaction Status                       | Approved                                                                               |                     |
| Date & Time                              |                                                                                        |                     |
| Buyer Bank                               | BANK ISLAM MALAYSIA BHD                                                                |                     |
| Bank Reference No.                       | 970293160                                                                              |                     |
| Print                                    | Click Here to Complete Your Transaction                                                |                     |
| FAQ   Merchant Program   Contac          | et Us   Pop-up Blocker Settings   Terms and Conditions   Privac<br>Policy   Disclaimer | Norton              |
| © 2019-2022 PayNet 20                    | 00801035403 (836743-D)   http://www.paynet.my                                          | powered by Symantec |
|                                          | FPX V5.0                                                                               | FPX                 |

## 17. Resit sumbangan wakaf akan dipaparkan

| Vaganar Hangar Mangala | Aras 8, Blok D<br>Kompleks Islam Putrajaya<br>Jalan Tun Abdul Razak Presint 3<br>62100 Putrajaya | Telefon : 03-8871 0800<br>Faks : 03-8861 0803<br>Emel : info@ywm.gov.my |
|------------------------|--------------------------------------------------------------------------------------------------|-------------------------------------------------------------------------|
| Nama Pewakaf           | : INAS SOFIA BINTI HIJAZ                                                                         |                                                                         |
| No. Kad                | : XXXXXX                                                                                         |                                                                         |
| No. Resit              | : XXXXXX                                                                                         |                                                                         |
| Alamat                 | <sup>1</sup> LOT 116 , JALAN DURIAN, FELDA SUNGAI <b>KOYAN 3</b><br>RAUB<br>27650 PAHANG         |                                                                         |
| Jenis Wakaf            | : Wakaf Tunai Malaysia - WAKAF KHAS-DANA WAKAF BENCANA                                           |                                                                         |
| Jenis Transaksi        | : FINANCIAL PROCESS EXCHANGE (FPX)                                                               |                                                                         |
| Tarikh Transaksi       | : 13/02/2024                                                                                     |                                                                         |
| RESIT PENYERT          | AAN WAKAF                                                                                        |                                                                         |
| PECAHAN WAKA           | F                                                                                                | NILAI (RM)                                                              |
| Almarhum/Almarhu       | imah DATUK & NENEK                                                                               | 10.00                                                                   |

### CETAKAN RESIT / PENYATA WAKAF TUNAI MALAYSIA

1. Klik 'Maklumat Pewakaf'

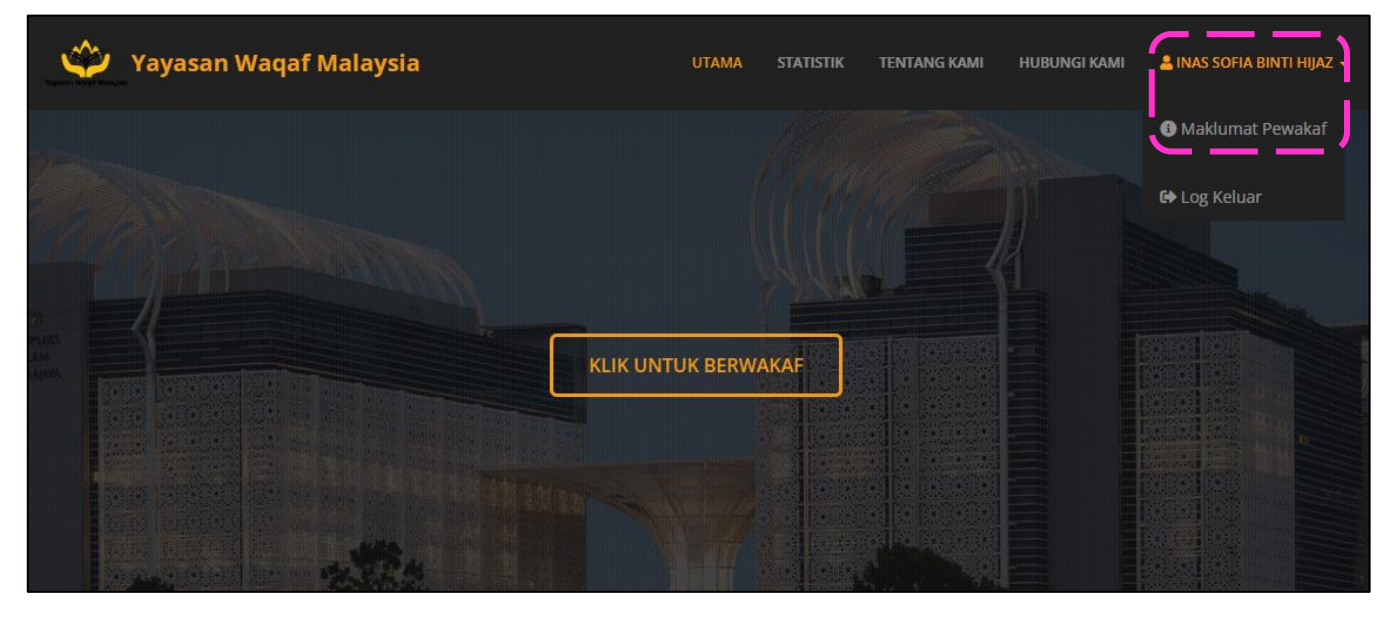

2. Klik butang 'TRANSAKSI'

| <b>B</b> REKOD TRANSAKSI |             |                    |                     |                               |                 | ×   |
|--------------------------|-------------|--------------------|---------------------|-------------------------------|-----------------|-----|
|                          | Senarai Ti  | ransaksi           |                     |                               |                 |     |
| PROFIL                   | wakaf<br>RM | TERKUMPUL 5,089.00 | EL<br>S             | wakaf tahun semasa<br>RM 0.00 |                 | \$  |
| I≡ TRANSAKSI             |             |                    | Senarai Transaksi 오 |                               |                 | -   |
|                          |             |                    |                     |                               | 🖶 Cetak Penyata | •   |
| E POTONGAN<br>GAJI       | Carian :    |                    |                     | < 1 2 3 4                     | 5 13            | ) > |
|                          | BIL         | TARIKH ↑↓          | NO. RUJUKAN         | JENIS WAKAF                   | JUMLAH          | :   |
|                          | 1.          | 23/12/2023         |                     | Wakaf Am<br>• WAKAF AM        | RM 50.00        | ⊖   |
|                          | 2.          | 07/12/2023         |                     | Wakaf Am<br>• WAKAF AM        | RM 50.00        | ⊖   |
|                          | 3.          | 30/10/2023         |                     | Wakaf Am<br>• WAKAF AM        | RM 50.00        | ⊖   |
|                          | 4.          | 22/09/2023         |                     | Wakaf Am<br>• WAKAF AM        | RM 50.00        | θ   |
|                          | 5.          | 13/09/2023         |                     | Wakaf Am<br>• WAKAF AM        | RM 50.00        | ₽   |

3. Untuk mendapatkan penyata, pilih tahun transaksi di butang 'Cetak Penyata'

| <b>B</b> REKOD TRANSAKS | il               |                           |                     |                        | 8                                       |  |  |  |
|-------------------------|------------------|---------------------------|---------------------|------------------------|-----------------------------------------|--|--|--|
|                         | Senarai Tran     | Senarai Transaksi         |                     |                        |                                         |  |  |  |
| L PROFIL                | WAKAF TE<br>RM 5 | rkumpul<br><b>,089.00</b> | ≓L<br>\$            | WAKAF TAHUN SEMASA     | \$                                      |  |  |  |
| i≡ TRANSAKSI            |                  |                           | Senarai Transaksi 🔾 |                        | Carale Descara                          |  |  |  |
| POTONGAN<br>GAJI        | Carian :         |                           |                     | < 1 2 3 4              |                                         |  |  |  |
|                         | BIL              | TARIKH î↓                 | NO. RUJUKAN         | JENIS WAKAF            | ▶ 2021 ▶ 2020                           |  |  |  |
|                         | 1.               | 23/12/2023                |                     | Wakaf Am<br>• WAKAF AM | ▶ 2019                                  |  |  |  |
|                         | 2.               | 07/12/2023                |                     | Wakaf Am<br>• WAKAF AM | <ul><li>▶ 2018</li><li>▶ 2017</li></ul> |  |  |  |
|                         | 3.               | 30/10/2023                |                     | Wakaf Am<br>• WAKAF AM | > 2016<br>> 2015                        |  |  |  |
|                         |                  |                           |                     |                        |                                         |  |  |  |

4. Untuk mendapatkan resit, klik simbol cetakan berikut

| Senarai Transaksi              |     |                       |                     |                        |                 |   |  |  |  |  |
|--------------------------------|-----|-----------------------|---------------------|------------------------|-----------------|---|--|--|--|--|
| WAKAF TERKUMPUL<br>RM 5,089.00 |     | TERKUMPUL<br>5,089.00 | ≡L<br>S             | WAKAF TAHUN SEMASA     | \$              |   |  |  |  |  |
|                                |     |                       | Senarai Transaksi 😔 |                        |                 | - |  |  |  |  |
|                                |     |                       |                     |                        | 🖨 Cetak Penyata | ~ |  |  |  |  |
| Carian :                       |     |                       |                     |                        |                 |   |  |  |  |  |
|                                |     |                       |                     | < 1 2 3 4              | 5 13            | > |  |  |  |  |
|                                | BIL | TARIKH ↑↓             | NO. RUJUKAN         | JENIS WAKAF            | JUMLAH          | : |  |  |  |  |
|                                | 1.  | 23/12/2023            |                     | Wakaf Am<br>• WAKAF AM | RM 50.00        | B |  |  |  |  |
|                                | 2.  | 07/12/2023            |                     | Wakaf Am<br>• WAKAF AM | RM 50.00        | ₿ |  |  |  |  |
|                                | 3.  | 30/10/2023            |                     | Wakaf Am<br>• WAKAF AM | RM 50.00        | ₽ |  |  |  |  |
|                                | 4.  | 22/09/2023            |                     | Wakaf Am<br>• WAKAF AM | RM 50.00        | ₽ |  |  |  |  |

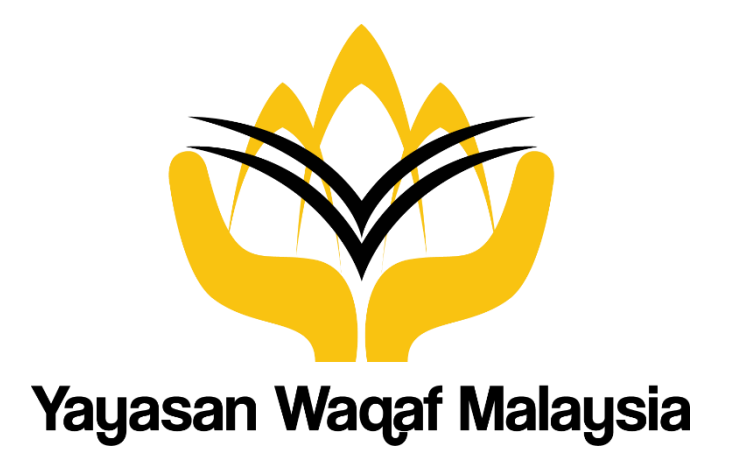

SEKIAN, TERIMA KASIH.